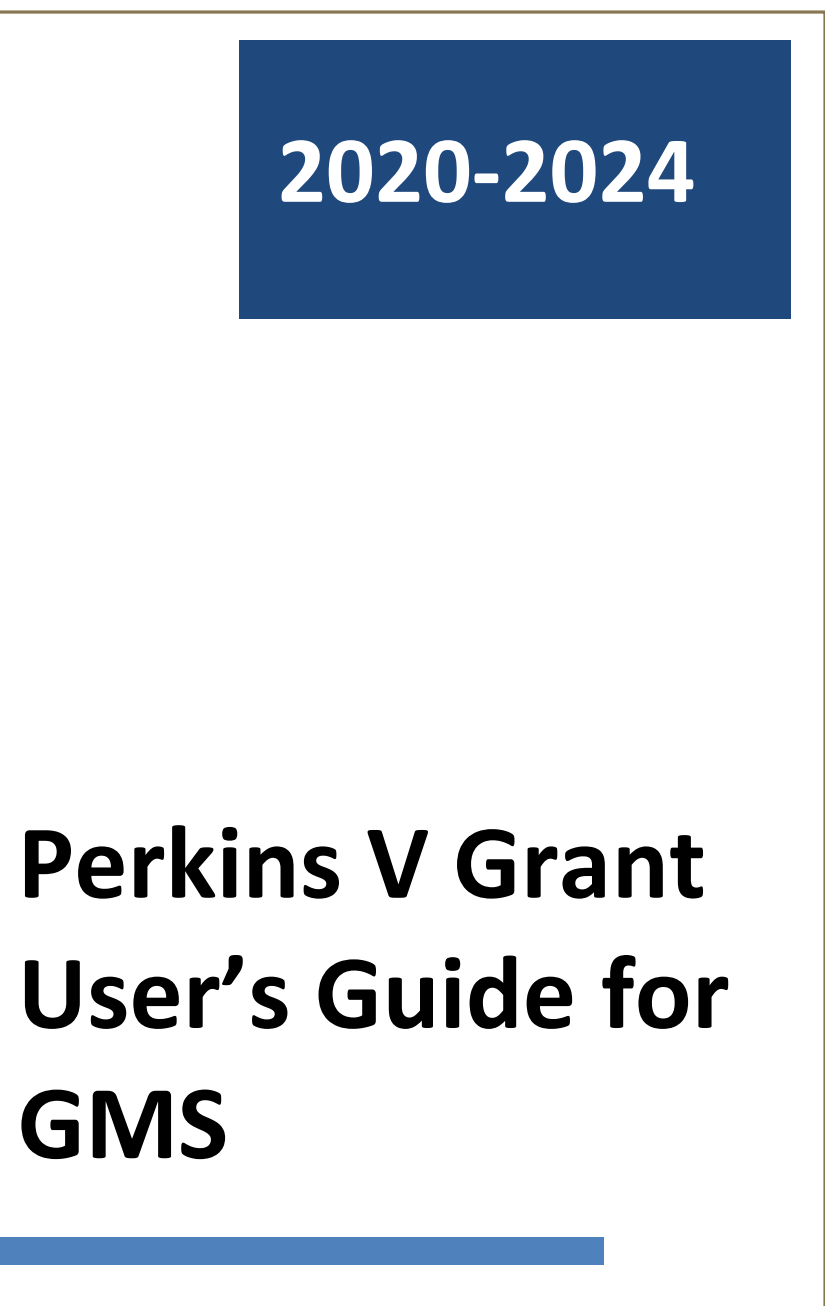

# Contents

| Introduction: Perkins V                  | 2  |
|------------------------------------------|----|
| NDE's Grants Management System           | 2  |
| Getting Started                          | 3  |
| Creating Amendments                      | 8  |
| Budgets                                  | 9  |
| Operational Equipment and Capital Assets | 10 |

# **Introduction: Perkins V**

The Strengthening Career and Technical Education for the 21st Century Act which amended the Carl D. Perkins Career and Technical Education Act of 2006 (Perkins IV) was signed into law on July 31, 2018. The amended Act, now Perkins V, brings changes to the \$1.2 billion annual federal investment in career and technical education (CTE). The new legislation went into effect on July 1, 2019 and provides new opportunities to improve CTE and enables more flexibility for states to meet the unique needs of their learners, educators, and employers.

### **NDE's Grants Management System**

There are several different Business Roles activation codes available for the Grant Management System:

**District Administrator (Dist Admin):** This role allows access for data entry; ability to sign the assurances and submit the application, future amendments; accessing reimbursements; and submitting claims. NOTE: The District Administrator is the only role that has the "Submit to NDE" button for submitting applications. However, District Admin (DA) and the Bookkeeper role can submit reimbursement requests.

**Data Entry:** This role allows access for data entry to the application and payments submission to the District Administrator, but does not allow for submitting to NDE.

**Bookkeeper:** This role allows rights to the application and access to the payment portion of the GMS. NOTE: The bookkeeper role has the "Submit to NDE" button for submitting reimbursement requests and final reports only.

View Only: This role allows view only rights to the application pages and payment portion of the GMS.

EACH USER SHOULD LOG IN WITH HIS/HER OWN USER ID AND PASSWORD The Authorized Representative should not permit use of his/her login information by other individuals.

# **Getting Started-**

- 1. First-time users go to the GMS login page <u>https://nde.mtwgms.org/NDEGMSWebv02/logon.aspx.</u>
- 2. Enter your email address and then click on the New User request button. Complete the popup window questions and submit to Administrator.

The Administrator will need to approve the access requests for their agency through the User Maintenance link found on the Menu List within GMS. The Administrator controls who can use the system for their agency and at what level.

 Once the account is created and approved the user logs in with their email (the system now recognizes the user's role approved by the Administrator) and clicks Forgot. They will receive an email with a temporary password and follow the popup window instructions.

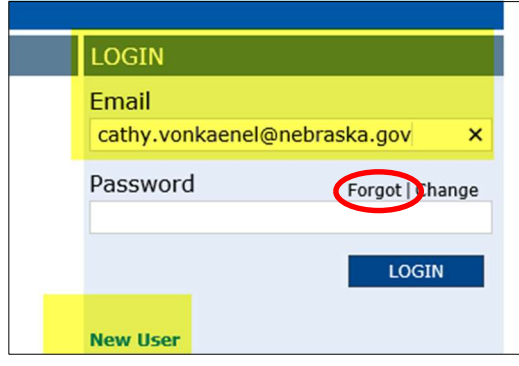

4. Login with your email address and new password. This password will be good for 90 days. This will open the **"Menu List"** for the Grants Management System (GMS)

|                 |                                                                                                    | Sic |
|-----------------|----------------------------------------------------------------------------------------------------|-----|
| Menu List       |                                                                                                    |     |
|                 | You have been granted access to the forms below by your Security Administrator                                                                             |     |
|                 | Administrative                                                                                                    |     |
|                 | NDE Reports<br>Participation (NDE                                                                                                    |     |
|                 | GINS Access / Select                                                                                                    |     |
|                 | LEA Central State<br>Funded Applications                                                                                                    |     |
|                 | Non-Funded Data Collections                                                                                                    |     |
|                 |                                                                                                    |     |
|                 | Your email address is: teri sloup@nebraska.gov<br>If this is not correct, loleas contact ND E at NDE: GNSData@nebraska.gov to provide the correct address. |     |
|                 | This website best viewed usion Internet Evolver varion 11 v or Microsoft Edua Govnia Chrome varion 47 v and later and Safari for DS V varion 9 v and later |     |
|                 | The received any incrite capital relation record cage, coopie carolic relation in a minimum of or A relation of an accu-                                   |     |
| user ID: tsloup |                                                                                                    |     |
|                 |                                                                                                    |     |

Select the GMS Access / Select link to open the Grants Management System.

Check that the new Fiscal Year is showing. You may need to select the next year from the drop-down box.

| GMS A                                                                                                 | Access Select                                                                                                    |                        |                |           |      |       |          |                | STOR IN BEIMTLEN DESK DE |
|----------------------------------------------------------------------------------------------------|----------------------------------------------------------------------------------------------------|------------------------|----------------|-----------|------|-------|----------|----------------|--------------------------|
|                                                                                                    | 07-0006 ALLIANCE PUBLIC SCHOOLS<br>Select Fiscal Year: 2020 V                                                                                                    |                        |                |           |      |       |          | g              | ick for Instructions     |
| Created                                                                                               |                                                                                                    |                        |                |           |      |       |          |                |                          |
| ormula Gr                                                                                             | rant                                                                                                    |                        |                | 100       |      |       |          |                |                          |
|                                                                                                    | Application Name                                                                                                    | Revision               | Status         | Date      |      |       | Actions  |                |                          |
| •                                                                                                    | Early Childhood Endowment Grant                                                                                                    |                        |                |           |      |       |          |                |                          |
|                                                                                                    | Perkins Consolidated-6720                                                                                                    | Original Application • | Final Approved | 7/18/2019 | Open | Amend | Payments | Review Summary | Delete Application       |
|                                                                                                    | SPED IDEA Consolidated-6400                                                                                                    | Original Application V | Final Approved | 8/14/2019 | Open | Amend | Payments | Review Summary | Delete Application       |
|                                                                                                    | ESSA Consolidated - 6201                                                                                                    | Original Application 🔻 | In Process     | 10/1/2019 | Open | Amend | Payments | Review Summary | Delete Application       |
| onsolidate                                                                                            | ed Plan                                                                                                    |                        |                |           |      |       |          |                |                          |
|                                                                                                    | Application Name                                                                                                    | Revision               | Status         | Date      |      |       | Actions  |                |                          |
| ,                                                                                                    | Support Services - Flex Funding - School Age-1125                                                                                                    |                        |                |           |      |       |          |                |                          |
| mpetitiv                                                                                              | e Grant                                                                                                    |                        |                |           |      |       |          |                |                          |
| There                                                                                                 | currently aren't any Competitive Grant applications created.                                                                                                    |                        |                |           |      |       |          |                |                          |
| n Funded                                                                                              | d                                                                                                    |                        |                |           |      |       |          |                |                          |
|                                                                                                    |                                                                                                    |                        |                |           |      |       |          |                |                          |
| There                                                                                                 | e currently aren t any Non Funded applications created.                                                                                                    |                        |                |           |      |       |          |                |                          |
| Available                                                                                             | e currently aren't any non Funded applications created.                                                                                                    |                        |                |           |      |       |          |                |                          |
| Available                                                                                             | e currently aren't any non Funded applications created.<br>le<br>rant                                                                                                    |                        |                |           |      |       |          |                |                          |
| Available<br>ormula Gra<br>There                                                                      | currently aren't any von runsed applications created.<br>le<br>rant<br>currently aren't any Formula Grant applications available.                                                                                                    |                        |                |           |      |       |          |                |                          |
| Available<br>ormula Gr<br>There<br>onsolidate                                                         | corrently aren't any non i undeo appurations creates.<br>is<br>cant<br>corrently aren't any Formula Grant applications available.<br>de Dian<br>memority asset't any Council dated Ittes conficctions would be                                                                                                    |                        |                |           |      |       |          |                |                          |
| Available<br>ormula Gr<br>There<br>onsolidate<br>There                                                | t currently aren't any reen i unced appartanons created,<br>e<br>cant<br>exercently aren't any Formula Grant applications available.<br>ed Dian<br>di prace't any Consolidated Plan applications available.                                                                                                    |                        |                |           |      |       |          |                |                          |
| Available<br>ormula Gr.<br>There<br>onsolidate<br>There<br>ompetitive<br>There                        | r currently aren't any non runners apprications creates.<br>e<br>ant<br>ed Dan<br>ed Dan<br>ed Dan<br>currently aren't any Consolidated Plan applications available.<br>e coant<br>e coant<br>e coant<br>e coant                                                                                                    |                        |                |           |      |       |          |                |                          |
| Availabl<br>ormula Gr<br>There<br>onsolidate<br>There<br>competitive<br>There<br>Ion Funded           | rommeny ann't any non rinosa Spantations (rearns,<br>e<br>ant)<br>anti<br>anti-annesity ann't any formula Grant applications available,<br>a concepts ann't any Consolidated Plan applications available,<br>e concepts ann't any Consolidated Plan applications available,<br>e concepts ann't any Competitive Grant applications available.                                                                                                    |                        |                |           |      |       |          |                |                          |
| Availabl<br>ormula Gr<br>There<br>consolidate<br>There<br>ompetitive<br>There<br>'on Funded<br>There  | r correcting area's Large near A closed Separations (France,<br>Correction area) area (Large Correction area) addes<br>correcting area's any Formula Corant applications available,<br>correctly area's Large Consolidated Fina applications available,<br>Correctly area's Large Correcting Correcting Correcting and Correcting<br>correctly area's Large Correcting Correcting Correcting and Correcting<br>correctly area's Large Correcting Correcting Correcti |                        |                |           |      |       |          |                |                          |
| Availabl<br>ormula Gr<br>There<br>consolidate<br>There<br>competitive<br>There<br>fon Funded<br>There | rommeny and i any non rinosa spatiations (rearing,<br>is<br>ant)<br>ant)<br>concernity and i any formula Grant applications available.<br>I concernity and i any Consolidated PEn applications available.<br>I concernity and i any Consolidated PEn applications available.<br>I concernity and i any Consolitive Crant applications available.<br>I concernity and i any Ron Funded applications available.                                                                                                    |                        |                |           |      |       |          |                |                          |

Click on the Create button across from the application you are creating.

|                                                                                        |                              |      |         | Click to Return to Menu List / Sign Out                                                                         |
|----------------------------------------------------------------------------------------|------------------------------|------|---------|----------------------------------------------------------------------------------------------------|
| GMS Access Select                                                                      |                              |      |         |                                                                                                    |
| 07-0006 ALLIANCE PUBLIC SCHOOLS                                                        |                              |      |         | Click for Instructions                                                                                          |
| Select Fiscal Year: 2021 V                                                             |                              |      |         | En la constante de la constante de la constante de la constante de la constante de la constante de la constante |
| Created                                                                                |                              |      |         |                                                                                                    |
| Formula Grant                                                                          |                              |      |         |                                                                                                    |
| Application Name                                                                       | Revision Status              | Date | Actions |                                                                                                    |
| Early Childhood Endowment Grant                                                        |                              |      |         |                                                                                                    |
| c the lot                                                                              |                              |      |         |                                                                                                    |
| Consolidated Plan<br>There currently aren't any Consolidated Plan applications created |                              |      |         |                                                                                                    |
| Competitive Grant                                                                      |                              |      |         |                                                                                                    |
| There currently aren't any Competitive Grant applications created.                     |                              |      |         |                                                                                                    |
| Non Funded                                                                             |                              |      |         |                                                                                                    |
| There currently aren't any Non Funded applications created.                            |                              |      |         |                                                                                                    |
| Available                                                                              |                              |      |         |                                                                                                    |
| Formula Grant                                                                          |                              |      |         |                                                                                                    |
| Early Childhood Endowment                                                              |                              |      |         | Submissions due by 6/30/2020                                                                                    |
| ESSA 0 6201                                                                            | Submissions due by 8/1/2020  |      |         |                                                                                                    |
| Perkins Consolidated+6720                                                              | Submissions due by 6/30/2020 |      |         | Create                                                                                                    |
|                                                                                        |                              |      |         |                                                                                                    |
| SO IDEA Contalidation (00                                                              | Submissions due by 6/30/2020 |      |         | Create                                                                                                    |
| Consolidated Plan                                                                      |                              |      |         |                                                                                                    |
| Flex Funding - School Age-1125                                                         |                              |      |         | Submissions due by 6/30/2020                                                                                    |
| Flex Funding BAF-1195                                                                  |                              |      |         | Submissions due by 6/30/2020                                                                                    |
| Competitive Grant                                                                      |                              |      |         |                                                                                                    |
| McKinney-Vento Homeless-6991                                                           | Submissions due by 5/31/2020 |      |         | Create                                                                                                    |
| Non Funded                                                                             |                              |      |         |                                                                                                    |
| There currently aren't any Non Funded applications available.                          |                              |      |         |                                                                                                    |

You are now in the Perkins Consolidated section of the Application. Review each of the tabs. Assurances will need to be submitted to NDE before the application can be submitted. These can only be submitted by the District Administrator.

| nlicant:                                                                           | 13-007-0006-18 ALLIANCE PUBLIC SCHOOLS                                                                                                    |                                                                                                    |                                                                                                    |                                                                                                    |                                                                                                    | Const                                                                                                    | slittered Application Perkins Consolidated-6720                                                     |
|------------------------------------------------------------------------------------|----------------------------------------------------------------------------------------------------|----------------------------------------------------------------------------------------------------|----------------------------------------------------------------------------------------------------|----------------------------------------------------------------------------------------------------|----------------------------------------------------------------------------------------------------|----------------------------------------------------------------------------------------------------|----------------------------------------------------------------------------------------------------|
| plication:<br>:le:                                                                 | 2020-2021 Perkins Consolidated-6720 - 00-<br>Original Application                                                                                                    | 4                                                                                                    |                                                                                                    |                                                                                                    |                                                                                                    |                                                                                                    | Click to Retroit to GMS Access/Select Page                                                          |
| <u>Overview</u>                                                                    | Allocations                                                                                                    | Assurances                                                                                                    | Amendment<br>Description                                                                                                    | Submit                                                                                                    | <u>Application</u><br>History                                                                                                    | Page Lock<br>Control                                                                                                  | <u>Click &amp; Return to Menu List / Sign Ou</u><br><u>Application</u><br>Print                     |
| erkins Consolidated - (                                                            | Dverview                                                                                                    |                                                                                                    |                                                                                                    |                                                                                                    |                                                                                                    |                                                                                                    | Instructions                                                                                        |
| ebraska has a vibrant eci<br>Jucation and careers, bot<br>re federal Strengthening | onomy with an array of promising career opportunities for its citize<br>in options and not one or the other.<br>Career and Technical Education for the 21st Century Act (Perkins V<br>ion must be completed by all secondary and postsecondary (stand- | ns. To take full advantage of the region's workforce<br>/) provides resources to support educators in devel<br>alone and consortia) CTE providers seeking federal | options, students must be aware of the occupatio<br>oping the academic, technical, and employability k<br>funding through Perkins V. Staff from the Office o | ns that exist and earn the requisite secondar<br>nowledge and skills of secondary and postse<br>f Career, Technical, and Adult Education at th | y and postsecondary credentials to secure emplo<br>condary education students enrolling in CTE prog<br>e Nebraska Department of Education (NDE) have | yment. Career and Technical Education (CTE) in Nel<br>ramming.<br>e created this document to assist you in developing | brasile helps prepare students for postsecondary<br>a strong application for Perkins V funding, one |
| ased on information that                                                           | surfaced as part of your reVISION process.                                                                                                    |                                                                                                    |                                                                                                    |                                                                                                    |                                                                                                    |                                                                                                    |                                                                                                    |

Select from the drop-down menu in the upper right-hand corner. Here you will select either Secondary or Post-Secondary pages to complete for your grant.

|           | Consolidated | Application | Perkins Consolidated-6720             |
|-----------|--------------|-------------|---------------------------------------|
|           |              |             | Perkins Secondary-6700                |
|           |              | Click t     | Perkins Post Secondary-6701           |
|           |              | <u></u>     | ick to Return to Menu List / Sign Out |
| Page Lock |              |             | Application                           |
| Control   |              | 4           | Print                                 |
|           |              |             | Instructions                          |

This opens the Application's detail pages.

Click on Application Upload. Click on Choose File and browse to your file locations. Select the file and Click on Upload button. Please upload your four-year Application and the corresponding Excel Budget sheet. The text "No files are currently uploaded for this page" will change to the name of each file uploaded. Upload as many files as needed. This may need to be done one file at a time.

Click the Save Page button to lock the files to the application.

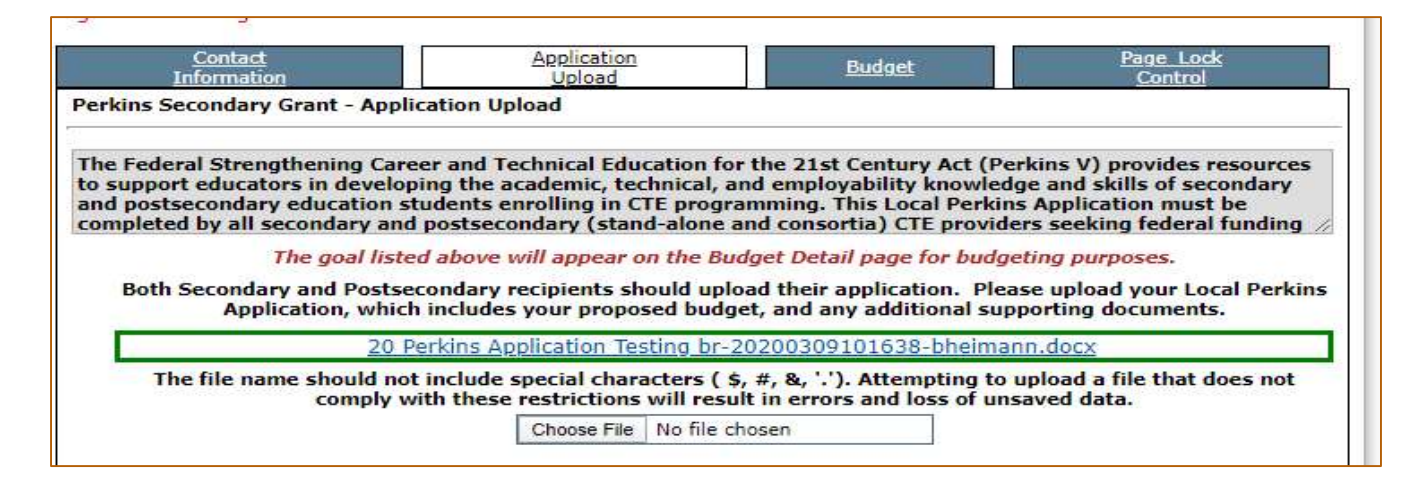

Click on the Budget tab. This opens Budget Detail and Budget Summary tabs. The budget you need to complete in the Budget Detail tab is for the new grant year. Complete the budget in alignment with the uploaded budget worksheet and the outcomes of the reVISION process. **New for Perkins V:** there will not be a budget to create for each activity. These activities should be written in the four-year application.

| Contact                                                                                                    |                                                                     |                                                                                    | Application                                                                                                    |                                                                |                                              | Budget                                                         |                                                                 |                                                      | Page Lock                          |                                                                              |
|----------------------------------------------------------------------------------------------------|---------------------------------------------------------------------|------------------------------------------------------------------------------------|----------------------------------------------------------------------------------------------------|----------------------------------------------------------------|----------------------------------------------|----------------------------------------------------------------|-----------------------------------------------------------------|------------------------------------------------------|------------------------------------|------------------------------------------------------------------------------|
| Internation                                                                                                    | Budget<br>Detail                                                    |                                                                                    | Upload                                                                                                    |                                                                |                                              |                                                                | Budast<br>Summary                                               |                                                      | Control                            |                                                                              |
| Budget Detail BUDGET BREAKDOWN (Use whole dollars only.                                                                                                    | Omit Decimal Places, e.g., 2536)                                    |                                                                                    |                                                                                                    |                                                                |                                              |                                                                |                                                                 |                                                      |                                    | Inst                                                                         |
| Note: This Object Code summary displays amounts already                                                                                                    | paid, to aid in budget amendme                                      | ents. This does not include those re-                                              | mbursement request(s)                                                                                                    | submitted but not approved.                                    | Do not reduce any O                          | biect Code Total below what ha                                 | as already been paid.                                           |                                                      |                                    |                                                                              |
| Paid to Date Amounts                                                                                                    | 100 - S                                                             | Salaries 200 - E                                                                   | imployee Benefits                                                                                                    | 300 - Professional & Technica                                  | Services 400/500/                            | 300 - Other Purchased Services                                 | 600 - Supplies                                                  | 700 - Capital Ass                                    | ets                                | Indirect Cost                                                                |
| Commit Redented Amounts in obtaint Code                                                                                                    | 50                                                                  | 0                                                                                  | \$0                                                                                                    | \$0                                                            |                                              | \$0                                                            | \$0                                                             | \$0                                                  |                                    | \$0                                                                          |
| The Federal Strengthening Career and Technical Education f<br>Application must be completed by all secondary and postser                                                                      | or the 21st Century Act (Perkins<br>condary (stand-alone and consor | V) provides resources to support e<br>tia) CTE providers seeking federal f         | ducators in developing th<br>unding through Perkins                                                                                                    | the academic, technical, and e<br>V and be based on informatio | nployability knowled<br>that surfaced as par | ge and skills of secondary and<br>t of the reVISION (comprehen | postsecondary education stude<br>sive local needs assessment) p | ents enrolling in CTE programming.<br>rocess.        | The Local Perkins                  |                                                                              |
| Function Code                                                                                                    | 100 - Salaries                                                      | 200 - Employee Benefits                                                            | 300 - Professional &<br>Services                                                                                                    | Technical 400/500/800 - 0<br>Serv                              | ther Purchased                               | 600 - Supplies                                                 | 700 - Capital Assets                                            | Total PerkinsSecondary-6700<br>Funds                 | Delete Row                         |                                                                              |
| 18-Strengthen Technical Skills                                                                                                    | 0                                                                   | 0                                                                                  | 30000                                                                                                    | 0                                                              |                                              | 0                                                              | 0                                                               | \$30,000                                             | 8                                  |                                                                              |
|                                                                                                    |                                                                     |                                                                                    |                                                                                                    |                                                                |                                              |                                                                |                                                                 |                                                      |                                    |                                                                              |
| 11-Professional Development                                                                                                    | 996                                                                 | 0                                                                                  | 0                                                                                                    | 0                                                              |                                              | 0                                                              | 0                                                               | \$996                                                |                                    |                                                                              |
| 11-Professional Development   O4-Expanded Learning Opportunities                                                                                                    | 996                                                                 | 0                                                                                  | 0                                                                                                    | 0                                                              |                                              | 0                                                              | 0<br>5000                                                       | \$996<br>\$0                                         |                                    |                                                                              |
| 11-Professional Development   O4-Expanded Learning Opportunities  Sub Total                                                                                                    | 996<br>0<br>\$996                                                   | 0<br>0<br>\$0                                                                      | 0<br>0<br>\$30,000                                                                                                    | 0                                                              |                                              | 0<br>0<br>\$0                                                  | 0<br>5000<br>\$0                                                | \$996<br>\$0<br>\$30,996                             |                                    |                                                                              |
| 11-Drofessional Development   Co-Expanded Learning Opportunities  Sub Total  Create Additional Entries: Save Page                                                                             | 996<br>0<br>\$996                                                   | 0<br>0<br>80                                                                       | 0<br>0<br>\$20,000                                                                                                    | 0<br>0<br>\$0                                                  |                                              | 0<br>0<br>\$0                                                  | 0<br>5000<br>\$0                                                | \$996<br>\$0<br>\$30,996                             |                                    |                                                                              |
| 11-2-forgessional Development V<br>C4-Expanded Learning Opportunities V<br>Sub Total<br>Crisula Additional Entrics Save Rage                                                                  | 996<br>0<br>\$996<br>\$996                                          | 0<br>0<br>\$0<br>\$0                                                               | 0<br>0<br>\$30,000<br>\$30,000                                                                                                    | 0<br>0<br>\$0                                                  | \$0                                          | 0<br>0<br>\$0<br>\$0                                           | 0<br>5000<br>\$0<br>\$0                                         | \$996<br>\$0<br>\$30,996<br>\$30,996                 |                                    |                                                                              |
| 11-Drefessional Development     V     Or-Erspanded Learning Coperturities     Sub Total     Create Additional Intrins     Eaver Page     TOTALE     Determining Maximum Indirect Cost allowed | 996<br>0<br>\$996<br>\$996                                          | 0<br>0<br>80<br>80                                                                 | 0<br>0<br>\$30,000<br>\$30,000                                                                                                    | 0<br>0<br>90<br>90                                             | \$0                                          | 0<br>0<br>\$0<br>\$0                                           | 0<br>5000<br>\$0<br>}                                           | \$996<br>\$0<br>\$20,996<br>\$30,996                 |                                    |                                                                              |
|                                                                                                    | 996<br>0<br>\$996<br>\$996                                          | 0<br>0<br>80<br>80<br>835.5                                                        | 0<br>0<br>\$30,000<br>\$30,000                                                                                                    | 0<br>0<br>80                                                   | \$0                                          | 0<br>0<br>\$0<br>\$0                                           | 0<br>5000<br>\$0<br>}                                           | 896<br>50<br>\$20,996<br>\$20,996                    | (F) Total                          | budgeted above \$30,596                                                      |
|                                                                                                    | 996<br>0<br>3996<br>3996                                            | 0<br>0<br>50<br>50<br>50<br>50<br>50<br>50<br>50<br>50<br>50<br>50<br>50<br>50     | 0<br>0<br>\$30,000<br>\$30,00                                                                                                    | 0<br>0<br>80                                                   | 80                                           | 0<br>0<br>\$0<br>\$0<br>\$2                                    | 0<br>5000<br>\$0<br>\$0                                         | \$96         \$0           \$20,996         \$20,996 | (F) Total<br>(G) Budget            | budgeted above \$30,996<br>ed Indirect Cost 0                                |
|                                                                                                    | 996<br>0<br>\$896<br>\$996                                          | 0<br>0<br>80<br>80<br>835,<br>835,<br>835,<br>835,<br>835,<br>835,<br>835,<br>835, | 0<br>0<br>\$30,000<br>\$30,000<br>\$30,00                                                                                                    | 0<br>0<br>80                                                   | \$0                                          | 0<br>0<br>30<br>\$0<br>\$0                                     | 0<br>5000<br>\$0<br>\$0                                         | 996<br>30<br>310,996<br>320,996                      | (F) Total<br>(G) Budget<br>(H) Tot | budgeted above [\$30,996<br>red Indirect Cost 0<br>al Budget (F+G) [\$30,996 |
|                                                                                                    | 996<br>0<br>\$996<br>\$996                                          | 0<br>0<br>80<br>80<br>835.<br>80<br>835.<br>80<br>835.<br>82<br>835.<br>82         | 0<br>0<br>\$20,000<br>\$20,000<br>\$2 | 0<br>0<br>80                                                   | \$0                                          | 0<br>0<br>80<br>80                                             | 0<br>5000<br>\$0<br>\$0                                         | 8996<br>80<br>430,996<br>830,996                     | (F) Total<br>(G) Budget<br>(H) Tot | budgeted above \$30,996<br>ad Indirect Cost 0<br>al Budget (F+Q) \$30,996    |

Based on the Action Steps identified for each element for the program years, detail your budget request **for the upcoming program year**. List all direct costs associated with the implementation of the proposed activities/action steps that are allowable and justified. Calculate Totals and Save Page.

If you use the same budget code twice, you will receive an error message: Function Code has been selected on more than one row. Please use Function Code only once within the same Topic. If this happens, you can Delete a row on the far right-hand column or edit the Function Code.

If you try to leave a page *before* saving your data, you may receive an error: Click Cancel and return to Save Page.

| Leave site?                        |   |  |
|------------------------------------|---|--|
| Changes you made may not be saved. |   |  |
|                                    | D |  |

### The Perkins V Guide for GMS

Review Budget Summary. This page is Read Only and shows a snapshot of requested funding.

Return to Perkins Consolitated-6720 from the drop-down box in the upper right-hand corner.

| Consolidated Applica | ation Perkins Consolidated-6720                                                                                      |
|----------------------|----------------------------------------------------------------------------------------------------|
| -                    | Click t<br>Perkins Secondary-6700<br>Click to Perkins Post Secondary-6701<br>Click to Return to Menu List / Sign Out |
| Page Lock<br>Control | Application<br>Print                                                                                                 |

The Assurances (in the Assurances tab) should be approved by the District Administrator if not already done.

Click on the Submit Tab and then the Consistency Check button.

|                                      |                                                                                                    |              | DEPARTM                  | ENT OF EDUCAT                                                     | ION                    |                      |                                                                                                    |
|--------------------------------------|----------------------------------------------------------------------------------------------------|--------------|--------------------------|-------------------------------------------------------------------|------------------------|----------------------|----------------------------------------------------------------------------------------------------|
| Applicant:<br>Application:<br>Cycle: | 13-007-0006-18 ALLTANCE PUBLIC SCHOOLS<br>2020-2021 Perkins Consolidated-6720 - 00-<br>Original Application |              |                          |                                                                   |                        | ,                    | Consolidated Application Perkins Consolidated-6720  Printer-Friendly Click to Return to GMS Access/Select Page Click to Return to Menu List / Sign Out |
| Overview                             | Allocations                                                                                                 | Assurances   | Amendment<br>Description | Submit                                                            | Application<br>History | Page Lock<br>Control | Application<br>Print                                                                                                    |
| Submit                               |                                                                                                    |              |                          |                                                                   |                        |                      | Instructions                                                                                                    |
|                                      |                                                                                                    | Assurances r | Consistency Check        | ved before you can submit y<br>ock Application Unlock Application | your application.      |                      |                                                                                                    |

If any errors are found by the Consistency Check, they will be listed by section. See examples below: Consistency Check completed. After correcting the errors noted below, the consistency check must be performed again. Perkins Consolidated-6720

- Passed consistency check.
- Perkins Secondary-6700
  - Contact Information Authorized representative information is required.

Complete any missing fields within the grant.

If no errors are found after running a consistency check, a Submit to NDE button will appear:

|                                      |                                                                                                    |            | DEPARTMEN                          | T OF EDUCATIC     | 0 N                    |                      |                                                                                                    |
|--------------------------------------|----------------------------------------------------------------------------------------------------|------------|------------------------------------|-------------------|------------------------|----------------------|----------------------------------------------------------------------------------------------------|
| Applicant:<br>Application:<br>Cycle: | 13-007-0006-18 ALLIANCE PUBLIC SCHOOLS<br>2020-2021 Perkins Consolidated-6720 - 00-<br>Original Application |            |                                    |                   |                        | Co                   | nsolidated Application Perkins Consolidated-6720<br>Printer-F<br>Click to Return to GMS Access/Selec<br>Click to Return to Menu List / Si |
| Overview                             | Allocations                                                                                                 | Assurances | Amendment<br>Description           | Submit            | Application<br>History | Page Lock<br>Control | Application<br>Print                                                                                                    |
| Submit                               |                                                                                                    |            |                                    |                   |                        |                      | Instruc                                                                                                    |
|                                      |                                                                                                    |            | The application has no<br>Unlock A | t been submitted. |                        |                      |                                                                                                    |
| Assurances were agreed to on:        |                                                                                                    |            | 3/31/2020                          |                   |                        |                      |                                                                                                    |
| Consistency Check was run on:        |                                                                                                    |            | 3/31/2020                          |                   |                        |                      |                                                                                                    |
| Data Entry / BookKeeper              |                                                                                                    |            |                                    |                   |                        |                      |                                                                                                    |
| LEA Superintendent                   |                                                                                                    |            |                                    | Submit to NDE     |                        |                      |                                                                                                    |
| NDE Reviewer                         |                                                                                                    |            |                                    |                   |                        |                      |                                                                                                    |
| NDE Leadership                       |                                                                                                    |            |                                    |                   |                        |                      |                                                                                                    |

After submitting, you can check on the grants progress by opening the Application History tab.

The Review Summary button also provides the status of the application and who needs to review and approve it. The Review Summary can be accessed from the Access / Select page.

| Select Fiscal Year: 2020 •                                         |                               |                        |            |      |          |                |                |             |
|--------------------------------------------------------------------|-------------------------------|------------------------|------------|------|----------|----------------|----------------|-------------|
| Created                                                            |                               |                        |            |      |          |                |                |             |
| Formula Grant                                                      |                               |                        |            |      |          |                |                |             |
| Application Name                                                   | Revision                      | Status                 | Date       |      |          | Actions        |                |             |
| SPED Planning Region Team Grant-6416                               | Original Application <b>•</b> | Final Approved         | 12/10/2019 | Open | Payments | Review Summary | Regenerate GAN | CC Override |
| Perkins Consolidated-6720                                          | Original Application V        | Final Approved         | 6/28/2019  | Open | Payments | Review Summary | Regenerate GAN | CC Override |
| Migrant-TitleIC-6915                                               | Amendment 1 •                 | In Process<br>View GAN | 2/19/2020  | Open | Payments | Review Summary | Regenerate GAN | CC Override |
| Consolidated Plan                                                  |                               |                        |            |      |          |                |                |             |
| There currently aren't any Consolidated Plan applications created. |                               |                        |            |      |          |                |                |             |
| Competitive Grant                                                  |                               |                        |            |      |          |                |                |             |
| There currently aren't any Competitive Grant applications created. |                               |                        |            |      |          |                |                |             |
| Non Funded                                                         |                               |                        |            |      |          |                |                |             |
| There currently aren't any Non Funded applications created.        |                               |                        |            |      |          |                |                |             |
| Available                                                          |                               |                        |            |      |          |                |                |             |
| Formula Grant                                                      |                               |                        |            |      |          |                |                |             |
| There currently aren't any Formula Grant applications available.   |                               |                        |            |      |          |                |                |             |
| Consolidated Plan                                                  |                               |                        |            |      |          |                |                |             |

When accessing the Review Summary, select the radial button next to the person reviewing your grant (your Grant Monitor).

| Review Summar<br>Latest submissio | y<br>In to NDE occurr | ed on: 3/31/2020               |      |              |               | Instruction    |
|-----------------------------------|-----------------------|--------------------------------|------|--------------|---------------|----------------|
| Round 1                           |                       |                                |      |              |               |                |
| Select                            | Stop                  | Group                          |      | Staff        | Status        | Status<br>Date |
|                                   | 1                     | Data Entry - Perkins Grant     |      | LEA User     |               |                |
|                                   | 2                     | District Admin - Perkins Grant |      | I SA Liteor  |               |                |
| 0                                 | 3                     | NDE Reviewer                   |      | Tony Glenn   | Not Started   | 3/31/2020      |
|                                   | 4                     | NDE Leader                     |      | Katie Graham | Preassignment |                |
|                                   |                       |                                | Revi | ew Checklist |               | No.            |

Click on the Review Checklist button.

(Be sure you do not have your "Pop up Blocker" turned on or the page will not open until you release the blocker.)

This opens the communications side of the Grants Management System.

| Applicant:<br>Application:<br>Cycle:                                        | ALLIANCE FURILIS SCHOOLS<br>2023-2021 Parken Canadaeus-4928 - 00-<br>Organal Agalisation                                                                     | Application Sections [Press, Consolitated 4772 1                                                                                                    | Review Checklist<br>Paters-Transfer<br>Case Transfer                                                                     |
|-----------------------------------------------------------------------------|----------------------------------------------------------------------------------------------------|----------------------------------------------------------------------------------------------------|----------------------------------------------------------------------------------------------------|
| G<br>Perkins Secondary and                                                  | All Secondary<br>Grant Grant - Comunications                                                                                                    | Boti<br>Secondary Grant                                                                                                    | Communications                                                                                                    |
| Grant reviewers can ente<br>button. When complete,<br>Grant Reviewer Commen | er comments and/or upload periodic communications throughout the grant year. If comments are<br>the file name will be shown in green. Save the page.<br>nts: | e entered, save the page prior to uploading a document. You can upload a document by attaching a file with the 'Browse' button. Click on the 'Browse' b                          | witten, select the document to upload and click 'open'. When the file name is listed in the text box, press the 'Upload' |
|                                                                             |                                                                                                    |                                                                                                    |                                                                                                    |
|                                                                             |                                                                                                    |                                                                                                    |                                                                                                    |
|                                                                             |                                                                                                    |                                                                                                    |                                                                                                    |
|                                                                             |                                                                                                    |                                                                                                    |                                                                                                    |
|                                                                             |                                                                                                    | No files are currently uploaded for this page.                                                                                                    |                                                                                                    |
|                                                                             | The file name show                                                                                                    | uld not include special characters ( \$, #, &, '.'). Attempting to upload a file that does not comply with these restrictions will result in error<br>Choose File No file chosen | rs and loss of unsaved data.                                                                                             |

Click on the Communications Tab to review any comments or attached files from NDE.

If no follow up is necessary, you can now sign out of GMS or return to the Access / Select page to review another application.

### **Creating Amendments**

Open the approved application. Click on the "Amend" button under the Actions Column. This creates a new Amendment with the Number 1 in the Revision column. Click on the Open button. This opens the Application and its Tabs.

|      | Select Fiscal Year: 2017                                          |                                              |            |          |        |          |                  |                    |
|------|-------------------------------------------------------------------|----------------------------------------------|------------|----------|--------|----------|------------------|--------------------|
| •    | Created                                                           |                                              |            |          |        |          |                  |                    |
| Forn | nula Grant                                                        |                                              |            |          |        |          |                  |                    |
|      | Application Name                                                  | Revision Status                              | Date       |          |        | Actions  |                  |                    |
| •    | Perkins Basic/Tech Prep/Post Secondary Grants                     | Original Application V Not Submitted         |            | Open     | Artend | Payments | Review Checklist | Delete Application |
| •    | Early Childhood Endowment Grant                                   | Original Application Vot Submitted           |            | Open     | Amend  | Payments | Review Checklist | Delete Application |
| Cons | olidated Plan                                                     |                                              |            |          |        |          |                  |                    |
|      | Application Name                                                  | Revision Status                              | Date       |          |        | Actions  |                  |                    |
| •    | LEP and Poverty Plans                                             | Original Application View GAN                | 11/10/2015 | Open     | Amend  |          | Review Checklist | Delete Application |
| Com  | petitive Grant                                                    |                                              |            | <b>N</b> |        |          |                  |                    |
|      | Application Name                                                  | Revision Status                              | Date       |          |        | Actions  |                  |                    |
| •    | McKinney-Vento Homeless Education Assistance<br>Competitive Grant | Original Application Submitted For<br>Review | 5/31/2016  | Open     | Amend  | Payments | Review Checklist | Delete Application |

Click on the Amendment Description tab to open a description text box where all changes need to be listed for NDE's review. Save Page when finished.

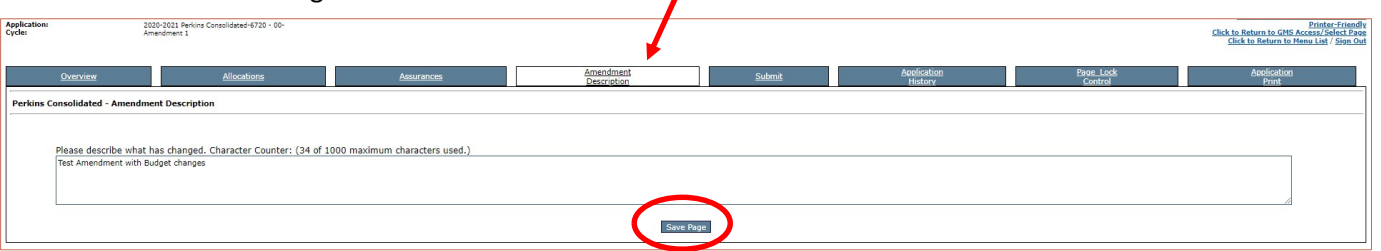

The amendment description text box must have a "Save Page" button available. If none show, the Application may need to be "unlocked" under Page Lock Control Tab. \*See below.

Go to Budget page and make revisions on the allocated amounts into new or revised categories. Calculate totals. Save Page when finished.

Go to the Submit Tab. Rerun Consistency Check and Submit. The amendment will be moved to the District Administrator. The District Administrator approves the amendment. The amendment is forwarded to NDE for final Approval. A notification is sent to the NDE monitor that an amendment has been submitted for review.

The status of the amendment's submission can be reviewed within the Review Summary tab.

\*Because the application was submitted and approved by NDE, it is set to a Locked Status. Pages can be unlocked for changes in the Page Lock Control tab and may need to be unlocked before creating an amendment.

To reduce the number of amendments, the expenditures for a major object code can exceed the approved budget by 25% or \$2,500 (whichever is greater) before an amendment is needed provided there are no program restrictions on that activity or major object code (e.g., an administrative cost limitation). A sub-category or budget line item must exist in the annual budget (money budgeted and previously approved for the line item) in order to move money into it without prior approval. Keep in mind that a budget category for \$0.00 has no flexibility.

### **Budgets**

A budget is a statement of anticipated costs for which grant funds would be used in support of the activities and strategies proposed to meet grant program goals. The budget is of equal importance to the narrative and can be approached as an important final check in clarifying the practical application of the program. Budgets will use whole dollar amounts only.

Before developing a project budget, the applicant must have an understanding of the regulations and requirements of the funding source (State and/or Federal funding agency). This includes allowable direct costs, indirect costs, assurances, project forms and instructions, and changes permitted in a budget once the project is approved.

These documents and other supporting information must be maintained by the grant recipient and will be used by NDE staff and local auditors to determine fiscal and program compliance.

**Major Object Codes**: Identifies the object of expenditures for each activity. Major object codes are 100 – Salaries, 200 – Employee Benefits, 300 – Professional & Technical Services, 400/500/800 – Other Purchased Services, 600 – Supplies, 700 – Capital Assets.

| ycle:                                                                                                    | 2020-2021 Perkins Consolidated-672<br>Original Application                                                                                                 |                                                                                                    |                                                                                     |                                 |                                                                                                    |                                                                                                   |                           |                                                                                                    |                                                         |                                                                                                 |                |                                                                                                    |                                                                                                    |                                                                                                    |                                                           |                                                          |                                  |                                                                                 |
|----------------------------------------------------------------------------------------------------|----------------------------------------------------------------------------------------------------|----------------------------------------------------------------------------------------------------|-------------------------------------------------------------------------------------|---------------------------------|----------------------------------------------------------------------------------------------------|---------------------------------------------------------------------------------------------------|---------------------------|----------------------------------------------------------------------------------------------------|---------------------------------------------------------|-------------------------------------------------------------------------------------------------|----------------|----------------------------------------------------------------------------------------------------|----------------------------------------------------------------------------------------------------|----------------------------------------------------------------------------------------------------|-----------------------------------------------------------|----------------------------------------------------------|----------------------------------|---------------------------------------------------------------------------------|
|                                                                                                    | Contact<br>Information                                                                                                    |                                                                                                    |                                                                                     |                                 | A                                                                                                    | uplication<br>Upload                                                                              |                           |                                                                                                    |                                                         |                                                                                                 | Budget         |                                                                                                    |                                                                                                    |                                                                                                    |                                                           |                                                          | Page Lock<br>Control             |                                                                                 |
|                                                                                                    |                                                                                                    | <u>Budget</u><br>Detail                                                                                                    |                                                                                     |                                 |                                                                                                    |                                                                                                   |                           |                                                                                                    |                                                         |                                                                                                 |                |                                                                                                    | Budget<br>Summary                                                                                                    |                                                                                                    |                                                           |                                                          |                                  |                                                                                 |
| application has been subn                                                                                                    | mitted. No more updates will be s                                                                                                    | saved for the application.                                                                                                    |                                                                                     |                                 |                                                                                                    |                                                                                                   |                           |                                                                                                    |                                                         |                                                                                                 |                |                                                                                                    |                                                                                                    |                                                                                                    |                                                           |                                                          |                                  |                                                                                 |
| get Detail BUDGET BREAK                                                                                                    | KDOWN (Use whole dollars only. Om                                                                                                    | it Decimal Places, e.g., 2536)                                                                                                    |                                                                                     |                                 |                                                                                                    |                                                                                                   |                           |                                                                                                    |                                                         |                                                                                                 |                |                                                                                                    |                                                                                                    |                                                                                                    |                                                           |                                                          |                                  | Instr                                                                           |
| a: This Object Code summ                                                                                                    | ary displays amounts already pa                                                                                                    | id, to aid in budget amendn                                                                                                    | nents. This does                                                                    | not include the                 | ose reimbursemen                                                                                                    | nt request(s)                                                                                     | submitted l               | but not appr                                                                                                   | roved. Do not reduce                                    | any Object Code                                                                                 | Total below wi | hat has alre                                                                                                    | ady been paid                                                                                                    |                                                                                                    |                                                           |                                                          |                                  |                                                                                 |
| to Date Amounts                                                                                                    |                                                                                                    | 100 -                                                                                                    | Salaries                                                                            | 2                               | 200 - Employee Bene                                                                                                    | efits                                                                                             | 300 - Profe               | essional & Tech                                                                                                | hnical Services 400,                                    | /500/800 - Other Pu                                                                             | chased Service | 5                                                                                                    | 600 - Supp                                                                                                    | ies                                                                                                    |                                                           | 700 - Capital Ass                                        | ets                              | Indirect Cost                                                                   |
|                                                                                                    |                                                                                                    |                                                                                                    | \$0                                                                                 |                                 | \$0                                                                                                    |                                                                                                   |                           | \$0                                                                                                    |                                                         | \$0                                                                                             |                | _                                                                                                    | \$0                                                                                                    |                                                                                                    | -                                                         | \$0                                                      |                                  | \$0                                                                             |
| it Budgeted Amounts by                                                                                                    | y Object Code                                                                                                    | 3                                                                                                    | 330                                                                                 |                                 | 50                                                                                                    |                                                                                                   |                           | \$30,000                                                                                                    |                                                         | 20                                                                                              |                |                                                                                                    | 50                                                                                                    |                                                                                                    |                                                           | \$5,000                                                  |                                  | \$U                                                                             |
| Federal Strengthering ca                                                                                                    | reer and Technical Education for<br>completed by all secondary and po                                                                                      | ostsecondary (stand-alone a                                                                                                    | nd consortia) CT                                                                    | E providers se                  | eking federal fund                                                                                                    | ling through                                                                                      | Perkins V a               | nd be based                                                                                                    | on information that                                     | surfaced as part of                                                                             | the reVISION   | (comprehe                                                                                                    | ensive local ne                                                                                                    | ation students<br>eds assessme                                                                                                    | nt) proces                                                | in CTE programmin                                        | 9-100-00                         |                                                                                 |
| Federal Streest' any Ga<br>Application must be co<br>Functio                                                                                                    | reer and Technical Education for<br>completed by all secondary and po<br>on Code                                                                           | stsecondary (stand-alone a<br>100 - Salaries                                                                                                    | nd consortia) CT<br>200 - Er                                                        | E providers se<br>nployee Benef | eking federal fund<br>its 300 - Pro                                                                                                    | ling through<br>ofessional &<br>Services                                                          | Perkins V a               | nd be based<br>400/500/80                                                                                      | on information that<br>00 - Other Purchased<br>Services | surfaced as part o<br>600 – Su                                                                  | the reVISION   | (comprehe<br>70                                                                                                    | ensive local ne<br>0 - Capital As                                                                                                    | eds assessme<br>ets                                                                                                    | otal Perki                                                | in CTE programmir<br>ss.<br>nsSecondary-6700<br>Funds    | Delete Row                       | $\triangleright$                                                                |
| ederal Street Lange of<br>Application must be of<br>Function<br>Reparted Learning                                                                                                    | reer and Technical Education for<br>completed by all secondary and po<br>on Code                                                                           | o                                                                                                    | nd consortia) CT<br>200 - En<br>0                                                   | E providers se<br>nployee Benef | eking federal fund<br>fits 300 - Pro                                                                                                    | ling through<br>ofessional &<br>Services                                                          | Perkins V a<br>Technical  | nd be based<br>400/500/80                                                                                      | on information that<br>10 - Other Purchased<br>Services | surfaced as part of<br>600 - Su<br>0                                                            | the reVISION   | (comprehe<br>70                                                                                                    | 0 - Capital As                                                                                                    | ation students<br>eds assessme<br>iets T<br>35,                                                                                                    | otal Perki                                                | in CTE programmin<br>ss.<br>nsSecondary-6700<br>Funds    | Delete Row                       |                                                                                 |
| ederal Strong Col<br>opplication must be co<br>Functio<br>ipanded Learning<br>ofessional Development                                                                                                    | reer and Technical Education for<br>completed by all secondary and po<br>on Code                                                                           | the 21st Century Act (Perki)<br>sstsecondary (stand-alone a<br>100 - Salaries                                                                                                    | ond consortia) CT<br>200 - Er                                                       | E providers se<br>nployee Benef | eking federal fund<br>fits 300 - Pro                                                                                                    | ling through<br>ofessional &<br>Services                                                          | Perkins V a               | nd be based<br>400/500/80                                                                                      | on information that<br>30 - Other Purchased<br>Services | surfaced as part o<br>600 - Su<br>0                                                             | the reVISION   | i (comprehe<br>70                                                                                                    | onuary educ<br>ensive local ne<br>0 - Capital As:                                                                                                | eds assessme<br>ets T<br>35,                                                                                                    | otal Perki                                                | In CTE programmir<br>ss.<br>nsSecondary-6700<br>Funds    | Delete Row                       | $\mathbf{>}$                                                                    |
| ederal Street "                                                                                                    | reer and Technical Education for<br>completed by all secondary and po<br>on Code                                                                           | 100 - Salaries                                                                                                    | ond consortia) CT                                                                   | E providers se<br>nployee Benef | eking federal fund<br>its 300 - Pro<br>0<br>0                                                                                                    | ding through<br>ofessional &<br>Services                                                          | Perkins V a<br>Technical  | nd be based<br>400/500/80<br>0<br>0                                                                            | on information that<br>00 - Other Purchased<br>Services | surfaced as part of<br>600 - Si<br>0<br>0                                                       | the reVISION   | i (comprehe<br>70                                                                                                    | 0 – Capital Ass                                                                                                    | eds assessme<br>ets T<br>\$5,<br>\$30<br>\$30                                                                                                    | otal Perki                                                | in CTE programmir<br>ss.<br>nsSecondary-6700<br>Funds    | Delete Row                       |                                                                                 |
| ederal Street and a complication must be of<br>Function with the complexity of the second strength of the second strength of the second str                                   | reer and Technical Education for<br>completed by all secondary and pc<br>on Code<br>T<br>T<br>T                                                            | 0<br>0<br>0                                                                                                    | 0 0 0 0 0 0 0 0 0 0 0 0 0 0 0 0 0 0 0                                               | E providers se<br>nployee Benef | eking federal fund<br>fits 300 - Pro<br>0<br>3                                                                                                    | ding through<br>ofessional &<br>Services                                                          | Perkins V a               | nd be based<br>400/500/80<br>0<br>0<br>0<br>0                                                                  | on information that<br>10 - Other Purchased<br>Services | surfaced as part o<br>600 - Su<br>0<br>0<br>0                                                   | pplies         | i (comprehe<br>70                                                                                                    | 0 - Capital As:<br>5000                                                                                                    | ation students<br>eds assessme<br>iets T<br>95,<br>92,<br>\$30<br>\$0                                                                                                    | enrolling<br>nt) proces<br>otal Perki                     | In CTE programmi<br>ss.<br>nsSecondary-6700<br>Funds     | Delete Row                       |                                                                                 |
| Federal Strees" must be c<br>repplication must be c<br>Function<br>Spended Learning<br>refersional Development<br>trengthen Technical Skills                                                                                                    | recer and Technical Education for<br>completed by all secondary and po<br>on Code                                                                          | Control of the control of the c      | 0 0 0 0 0 0 0 0 0 0 0 0 0 0 0 0 0 0 0                                               | E providers se<br>nployee Benef | eking federal fund<br>fits 300 - Pro<br>0<br>3<br>0<br>0<br>0                                                                                                    | ding through<br>ofessional &<br>Services                                                          | Perkins V a<br>Technical  | 0<br>0<br>0<br>0<br>0<br>0<br>0<br>0<br>0                                                                      | on information that<br>10 - Other Purchased<br>Services | surfaced as part o<br>600 - Su<br>0<br>0<br>0<br>0                                              | pplies         | 4 (comprehe<br>70                                                                                                    | 0 - Capital As:<br>5000<br>0<br>0                                                                                                    | eds assessme<br>ets T<br>sts 35,<br>\$30,<br>\$30,<br>\$0,<br>\$0,<br>\$0,<br>\$0,<br>\$0,<br>\$0,<br>\$0,<br>\$0,<br>\$0,<br>\$                                                                                                    | enrolling<br>nt) proces<br>otal Perki                     | In CTE programmi<br>ss.<br>nsSecondary-6700<br>Funds     | Delete Row                       |                                                                                 |
| Federal Street                                                                                                    | reer and Sechnical Education for<br>completed by all secondary and pc<br>on Code<br>v<br>v<br>v<br>v<br>v<br>v<br>v<br>v<br>v<br>v<br>v<br>v<br>v          | 0 CONTRACTOR CONTRACTOR CONTRACTO | Ind consortia) CT<br>200 - En<br>0<br>0<br>0<br>0<br>0<br>0<br>0                    | E providers se<br>mployee Benef | eking federal fund<br>fits 300 - Pro<br>0<br>0<br>0<br>0<br>0<br>0<br>0<br>0<br>0                                                                                                    | ding through<br>ofessional &<br>Services                                                          | Perkins V a<br>Technical  | 0<br>0<br>0<br>0<br>0<br>0<br>0<br>0<br>0<br>0<br>0<br>0<br>0<br>0<br>0<br>0<br>0<br>0<br>0                    | on information that<br>10 - Other Purchased<br>Services | surfaced as part o<br>600 - Su<br>0<br>0<br>0<br>0<br>0<br>0<br>0<br>0<br>0<br>0<br>0<br>0<br>0 | pplies         | i (comprehe<br>70                                                                                                    | 0 - Capital Ass<br>5000<br>0<br>0<br>0<br>0<br>0<br>0<br>0<br>0<br>0<br>0<br>0<br>0                                                              | tion students<br>eds assessme<br>ets T<br>\$5,<br>\$30,<br>\$30,<br>\$00,<br>\$00,<br>\$00,<br>\$00,<br>\$00,<br>\$00                                                                                                    | enfolling<br>nt) proces<br>otal Perki                     | in CTE programmin<br>ss.<br>nsSecondary-6700<br>Funds    | Delete Row                       |                                                                                 |
| Federal Stoor III on the Stoor III of the Stoor III of the Stoor IIII of the Stoor III of the Stoor III of t                                     | reer and Technical Education for<br>completed by all secondary and pc<br>on Code                                                                           | Ine 21st Century Act (Vereil<br>Stescondary (Sand-alone a)<br>0<br>0<br>0<br>0<br>0<br>0<br>0<br>0<br>0<br>0<br>0<br>0<br>0<br>0<br>0<br>0<br>0<br>0<br>0                                                                                                    | 0 0 0 0 0 0 0 0 0 0 0 0 0 0 0 0 0 0 0                                               | E providers se<br>nployee Benef | eking federal fund<br>its 300 - Pro<br>0<br>0<br>0<br>0<br>0<br>0<br>0<br>0<br>0<br>0<br>0<br>0<br>0                                                                                                    | ding through<br>ofessional &<br>Services                                                          | Perkins V a<br>Technical  | 0<br>0<br>0<br>0<br>0<br>0<br>0<br>0<br>0<br>0<br>0<br>0<br>0<br>0<br>0<br>0<br>0<br>0<br>0                    | on information that<br>00 - Other Purchased<br>Services | surfaced as part o<br>600 - Si<br>0<br>0<br>0<br>0<br>0<br>0<br>0<br>50                         | pplies         | i (comprehe<br>70                                                                                                    | 0 - Capital As:<br>5000<br>0 - Capital As:<br>5000<br>0                                                                                          | tion students<br>eds assessme<br>iets T<br>\$5,<br>\$3(<br>\$0<br>\$0<br>\$0<br>\$0<br>\$3<br>\$3                                                                                                    | enfolling<br>nt) proces<br>otal Perki                     | in CTE programmin<br>ss.<br>nsSecondary-6700<br>Funds    | Delete Row                       |                                                                                 |
| Federal Strandburg col<br>aspectation must be co-<br>Functio<br>Cigandred Letanin aspectation<br>Professional Development<br>Strengthen Technical Skills<br>Stub<br>Ante Additional Entries                                                                                                    | meer and Technical Education for<br>completed by all secondary and pc<br>on Code<br>V<br>V<br>V<br>T<br>Total                                              | the 21st Century Act (Januar)     100 - Salaries     0     0     0     0     5996     5996                                                                                                    | nd consortia) CT<br>200 - En<br>0<br>0<br>0<br>0<br>0<br>0<br>0<br>0<br>0<br>50     | 50                              | eking federal fund<br>its 300 - Pro<br>0<br>300 - Pro<br>0<br>0<br>0<br>0<br>0<br>0<br>0<br>0<br>0<br>5                                                                                                    | services                                                                                          | Perkins V a<br>Technical  | 0 0 0 0 0 0 0 0 0 0 0 0 0 0 0 0 0 0 0                                                                          | s0 information that<br>D0 - Other Purchased<br>Services | surfaced as part or<br>600 - Su<br>0<br>0<br>0<br>0<br>0<br>50                                  | 50             | 70                                                                                                    | 0 - Capital As:<br>5000<br>0<br>0<br>0<br>55,000                                                                                                 | tion students<br>eds assessme<br>ets 35,<br>322<br>332<br>302<br>30<br>30<br>30<br>30<br>30<br>30<br>30<br>30<br>30<br>30<br>30<br>30<br>30                                                                                                    | enrolling<br>nt) proces<br>total Perki<br>000<br>8<br>000 | ss.<br>nsSecondary-6700<br>Funds                         | Delete Row                       |                                                                                 |
| Forderal Streams on the construction must be constructed to the second stream of the second stream of the second s                                     | reer and Technical Education for<br>completed by all secondary and p<br>on Code<br>v<br>v<br>v<br>v<br>v<br>v<br>v<br>v<br>v<br>v<br>v<br>v<br>v           | the 21st Century Act (Jaenu                                                                                                    | nd consortia) CT<br>200 - Er<br>0<br>0<br>0<br>0<br>0<br>0<br>50                    | 50                              | eking federal fund<br>nits 300 - Pro<br>0<br>0<br>0<br>0<br>0<br>0<br>0<br>0<br>0<br>0<br>0<br>0<br>0<br>0<br>0<br>0<br>0<br>0<br>0                                                                                                    | ling through<br>ofessional &<br>Services<br>00000<br>30,000<br>\$30,000                           | Perkins V al<br>Technical | nd be based<br>400/500/800<br>0<br>0<br>0<br>0<br>0<br>0<br>50                                                 | so information that<br>00 - Other Purchased<br>Services | surfaced as part o<br>600 - Su<br>0<br>0<br>0<br>0<br>0<br>0<br>50                              | 50             | 4 (comprehender)<br>70                                                                                                    | 0 - Capital As:<br>5000<br>0<br>0<br>0<br>0<br>5,000<br>5,000                                                                                    | tion students<br>eds assessme<br>ets 45,<br>30<br>30<br>30<br>30<br>30<br>30<br>30<br>30<br>30<br>30<br>30<br>30<br>30                                                                                                    | enrolling<br>n(t) procession<br>otal Perki<br>2000        | In CTE programmile<br>Sec.<br>InsSecondary-6700<br>Funds | g Torestand                      |                                                                                 |
| edensi Stanolim, pu s<br>application must be c<br>Functie<br>rengthen Technical Skills<br>sub-<br>te Additional Entres<br>mining Maximum Indres                                                                                                    | wer and Technical Education for<br>completed by all secondary and p<br>on Code<br>v<br>v<br>v<br>v<br>Total<br>OTALS ************************************  | the List Century Act Leven     to a constrained above a     too - Salaries     0     0     0     0     0     0     0     0     5996     5996                                                                                                    | nd consortia) CT<br>200 - Er<br>0<br>0<br>0<br>0<br>0<br>0<br>50                    | E providers se<br>mployee Benef | with g federal fund           00           00           00           00           00           00           00           00           00           00           00           00           00           00           00           00           00           00           00           00           00           00           00           00           00           00           00           00           00           00           00           00           00           00           00           00           00           00           00           00           00           00           00           00           00           00           00           00           00           00           00 | Jing through<br>ofessional &<br>Services<br>30,000<br>30,000<br>\$30,000                          | Derkins V al<br>Technical | nd be based<br>400/500/80<br>0<br>0<br>0<br>0<br>0<br>0<br>0<br>0<br>0<br>0<br>0<br>0                          | so information that<br>0 - Other Purchased<br>Services  | Surfaced as part o<br>600 - St<br>0<br>0<br>0<br>0<br>0<br>0<br>50                              | \$0            | ( comprehended ( comprehended ( comprehend ( comprehended ( comprehended ( comprehended ( compre | 0 - Capital Ass<br>5000<br>0<br>0<br>0<br>0<br>0<br>0<br>5,000<br>5<br>5<br>6<br>6<br>6<br>6<br>6<br>6<br>6<br>6<br>6<br>6<br>6<br>6<br>6        | tion students tion students test satessmere set assessmere set as a set as a set of the set of the | enrolling<br>n(t) procession<br>tal Perki<br>2000         | In CTE programmile<br>Secondary-6700<br>Funds            | (F) Tota                         |                                                                                 |
| ederal Strandim, pra v<br>experiation must be a<br>prantia Unavaria<br>entra de la companya de la companya<br>service de la companya de la companya<br>service de la companya de la companya<br>mining Maximum Indirece<br>tal Afractan Available for en<br>ale la costa de la costa de la costa de la costa de<br>la costa de la costa de la costa de la costa de la costa de<br>la costa de la costa de la costa de la costa de la costa de<br>la costa de la costa de la costa de la costa de la costa de la costa de<br>la costa de la costa de la | weer and Technical Education for<br>completed by all secondary and p<br>on Code<br>v<br>v<br>v<br>v<br>v<br>v<br>v<br>v<br>v<br>v<br>v<br>v<br>v           | the Jister Crand Joine a     100 - Salaries     0     0     0     0     0     0     0     9996     9995                                                                                                    | nd consortia) CT<br>200 - Er<br>0<br>0<br>0<br>0<br>0<br>0<br>0<br>0<br>50          | E providers se<br>nployee Benef | eking federal fund<br>ints 300 - Pro<br>0<br>0<br>0<br>0<br>0<br>0<br>0<br>0<br>0<br>0<br>5<br>5<br>5,000                                                                                                    | ling through<br>ofessional &<br>Services<br>00000<br>0000<br>0000<br>0000<br>0000<br>0000<br>0000 | 00                        | nd be based<br>400/500/80<br>0<br>0<br>0<br>0<br>0<br>0<br>0<br>0<br>0<br>0<br>0<br>0<br>0<br>0<br>0<br>0<br>0 | on information that<br>0 - Other Purchased<br>Services  | surfaced as part o<br>600 - Si<br>0<br>0<br>0<br>0<br>0<br>50<br>50                             | \$0            | 70<br>70                                                                                                    | 0 - Capital Ass<br>5000<br>0 - Capital Ass<br>5000<br>0                                                                                          | tion students defa saessame de saessame de sae<br>Saessame de saessame de saessame de saessame de saessame de saessame de saessame de saessame de saessame de sa<br>Saessame de saessame de saessame de saessame de saessame de saessame de saessame de saessame de saessame de sae                                                                                                    | enrolling<br>nt) process<br>otal Perki<br>000             | In CTE programmili<br>Sis<br>InsGeondary-6700<br>Funds   | (F) Tot:<br>(G) Buda             | I budgeted above \$33,595<br>ted Indirect Cest 0                                |
| Federal Strandin car and<br>exceptionation must be a<br>Function<br>Coperated Lane<br>Sub-<br>standards and<br>Sub-<br>standards and<br>Sub-<br>standards and<br>Sub-<br>standards and<br>Sub-<br>standards and<br>Sub-<br>standards and<br>Sub-<br>standards and<br>Sub-<br>standards and<br>Sub-<br>standards and<br>Sub-<br>Sub-<br>Sub-<br>Sub-<br>Sub-<br>Sub-<br>Sub-<br>Sub-                                                                                                    | neer and Technical Education for<br>completed by all secondary and p<br>on Code<br>v<br>v<br>v<br>v<br>Total<br>OTALS<br>the Cost allowed<br>Budgeting     | the Jist Cantury Act Leven         inter a         into - Salaries          0         - Salaries         0         0         0                                                                                                    | nd consortia) CT<br>200 - Er<br>0<br>0<br>0<br>0<br>0<br>0<br>0<br>0<br>0<br>0<br>0 | E providers se<br>mployee Benef | eking federal fund           its         300 - Pro           0         0           0         0           0         0           0         0           50.996         \$30.996                                                                                                    | ling through<br>ofessional &<br>Services                                                          | Perkins V al              | nd be based<br>400/500/80<br>0<br>0<br>0<br>0<br>0<br>0<br>0<br>0<br>0<br>0<br>0<br>0<br>0<br>0<br>0<br>0<br>0 | so information that<br>00 - Other Purchased<br>Services | Surfaced as part o<br>600 - 550<br>0<br>0<br>0<br>0<br>0<br>0<br>0<br>50                        | \$0            |                                                                                                    | Contary add.<br>envire local methods<br>5000<br>0<br>0<br>0<br>55,000<br>8<br>5<br>1<br>1<br>1<br>1<br>1<br>1<br>1<br>1<br>1<br>1<br>1<br>1<br>1 | tion students tudents tudents tudents tudents seesaware sets 7 92-2 92-2 92-2 92-2 92-2 92-2 92-2 92                                                                                                    | enrolling<br>n(1) process<br>otal Perki<br>000            | s35,996                                                  | (F) Tott<br>(C) Budg<br>(H) Tott | I budgeted above \$35,596<br>teted Indirect Cest 0<br>all Budget (Frd) \$35,596 |
| Federal Strandhum you<br>Expanded Learnin                                                                                                    | meer and Technical Education for<br>sompleted by all secondary and p<br>on Code<br>v<br>v<br>v<br>v<br>Total<br>OTALS ************************************ | (and slore a     (and slore a     (and slore a     (and slore a     (and slore a     )                                                                                                    | nd consortia) CT<br>200 - Er<br>0<br>0<br>0<br>0<br>0<br>0<br>50                    | E providers se<br>mployee Benef | king federal fund<br>its 300 - Pro<br>0<br>0<br>0<br>0<br>0<br>0<br>0<br>0<br>0<br>0<br>0<br>5<br>5<br>5,000<br>5<br>30,996<br>5<br>1,925                                                                                                    | ling through<br>Services<br>00000<br>130,000<br>\$30,000<br>\$30,000                              | 200                       | nd be based<br>400/500/80<br>2<br>0<br>0<br>0<br>0<br>0<br>0<br>0<br>50                                        | on information that<br>0 - Other Purchased<br>Services  | surfaced as part o<br>600 - Su<br>0<br>0<br>0<br>0<br>0<br>50<br>50                             | \$0            |                                                                                                    | Contary eductions<br>0 - Capital As:<br>000<br>0<br>0<br>0<br>0<br>0<br>0<br>0<br>0<br>0<br>0<br>0                                               | tion students tudents | enrolling<br>ntl) process<br>otal Perki<br>2000           | \$25,996                                                 | (F) Tott<br>(G) Budg<br>(H) Tr   | I budgeted above \$35,996<br>tete Indirect Cest 0<br>tal Budget (r+c) \$35,996  |

#### Performance Improvement Plan—Not required for 2019-2020.

### **Operational Equipment and Capital Assets**

Equipment is defined as any instrument, machine, apparatus or set of articles that meets ANY of the following:

Under normal conditions of use can be expected to last longer than a year;
 Does not lose its identity through fabrication or incorporation into a different or more complex unit;
 Is nonexpendable (more feasible to repair the item than to replace);
 Retains its appearance and character through use;
 Is of significant value; and/or may be
 Small and Attractive

Equipment items costing \$5,000 or more should be capitalized (depreciated). In the grants management system, only equipment that has a unit cost of \$5,000 or more (each) can be budgeted in Object Code 700 on the Budget Detail page.

Equipment items costing at least \$5,000 must be inventoried although it is prudent to inventory any equipment that meets the definition above. Items that are considered "small and attractive," such as i-pads, i-pods, laptop computers, etc., should also be inventoried.

Acquisition cost of an item of purchased equipment means the net invoice unit price of the equipment including the cost of modifications, accessories or auxiliary apparatus necessary to make the equipment usable for the purpose for which it was acquired. Other charges such as cost of installation, transportation, taxes, duty or protective intransit insurance shall be included or excluded from the unit acquisition cost in accordance with the grantee's regular accounting practice.